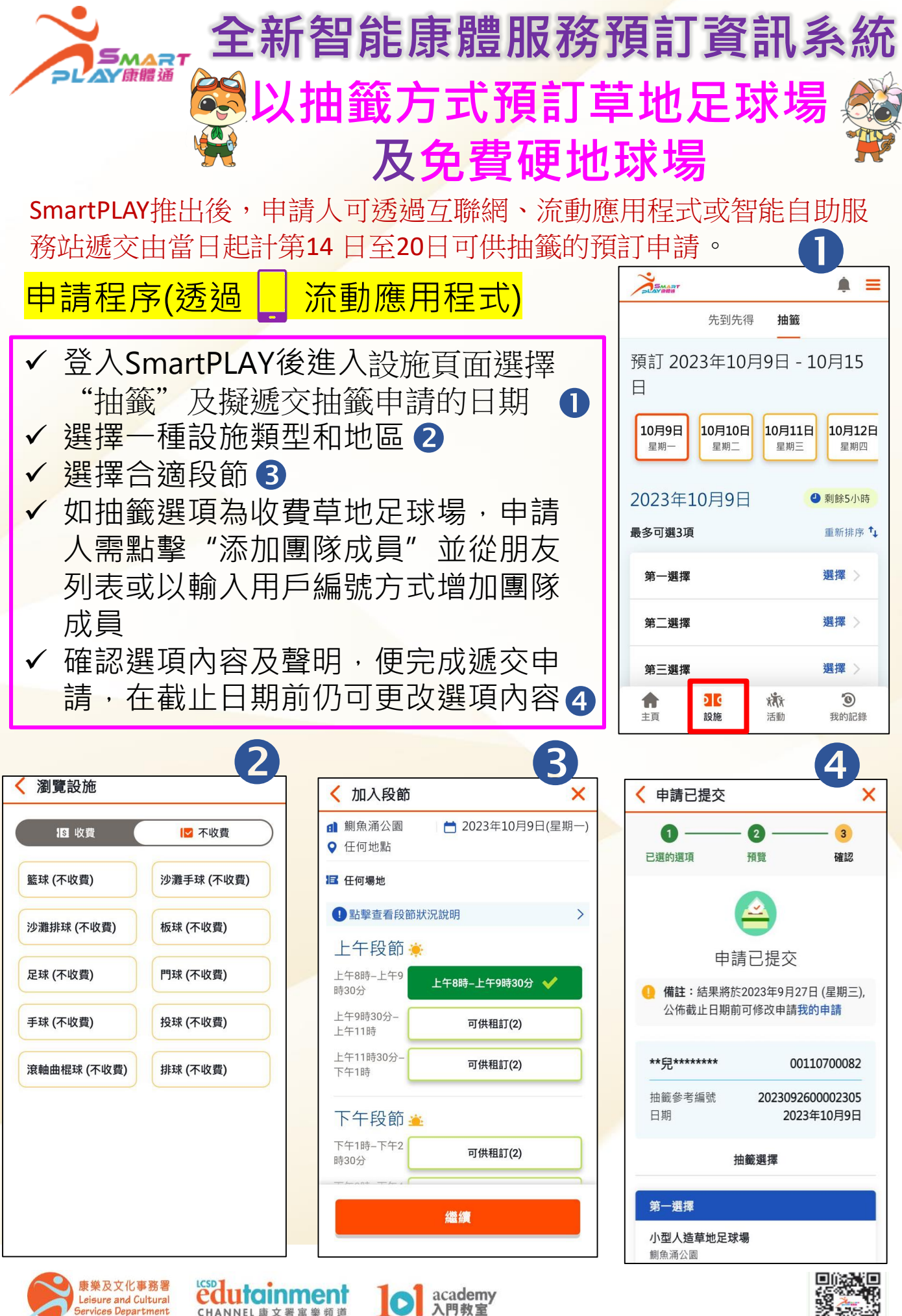

入門教室

CHANNEL 康文署 寓樂 頻 道